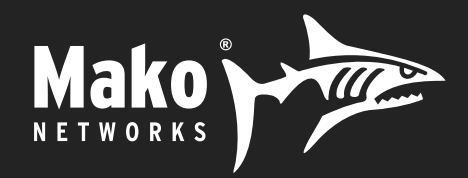

# Mako Networks Quick Installation Guide

For Chevron & Texaco Locations With Mako as MNSP August 2020 v3.4

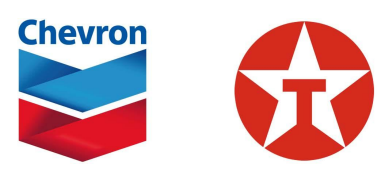

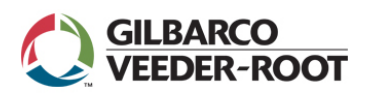

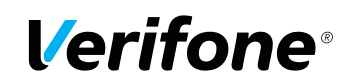

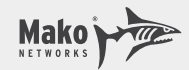

# **General Information**

Please utilize this documentation along with any POS vendor-published Chevron/Texaco-specific documentation.

The Mako 6600-M/LTE or Mako 6500-M/LTE appliance installed at this location connects to the internet. It has four LAN interfaces. LAN 1 is connected to port 1 on the preconfigured Mako 24 port managed switch.

LAN 2 is not used in this configuration.

LAN 3 is for back office devices.

LAN 4 is free for dealers to use as they choose.

Whilst the Mako appliance will work with either a public or a private IP address, it requires unfiltered access to the internet.

VPNs are automatically formed to the Chevron network for payments and loyalty and to Gilbarco and Verifone to perform their MNSP functions.

For assistance if you experience any difficulties with the installation please contact Mako Networks:

#### Mako Installer Support Number: 844 807 0307 (24x7)

There are four installation types covered in this guide:

- 1) Gilbarco Passport POS with Gilbarco Dispensers
- 2) Gilbarco Passport POS with Wayne Dispensers
- 3) Verifone Commander POS with Gilbarco Dispensers
- 4) Verifone Commander POS with Wayne Dispensers

Technician MUST have the following tools available for the Mako installations:

- a. Laptop with functional Ethernet adapter
- b. Blank USB flash drive 1GB-32GB formatted FAT32

A local diagnostic screen (MakoScope) may be accessed by plugging a laptop into LAN3 for a DHCP address and pointing your browser to https://1.2.3.4. This screen will provide you information as to the status of the WAN connection, LAN connections and the last few log messages. If you experience difficulties during installation, the Mako help desk may ask you to access the MakoScope.

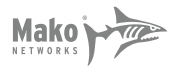

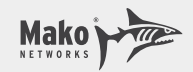

# **Basic Mako Installation**

- 1) Arrive on site at the designated start time.
- 2) Unbox the Mako appliance.
- 3) Connect cellular and WiFi antennas. The broad paddle antennas are the cellular antennas and the thin round antenna is the WiFi antenna. Please note the antenna connectors are sexed to ensure correct antenna placement.
- 4) Position the Mako appliance in a preferred location near the POS equipment or near the broadband modem.
- 5) Connect cable from open Ethernet LAN port on ISP modem/router to Mako WAN port as below:

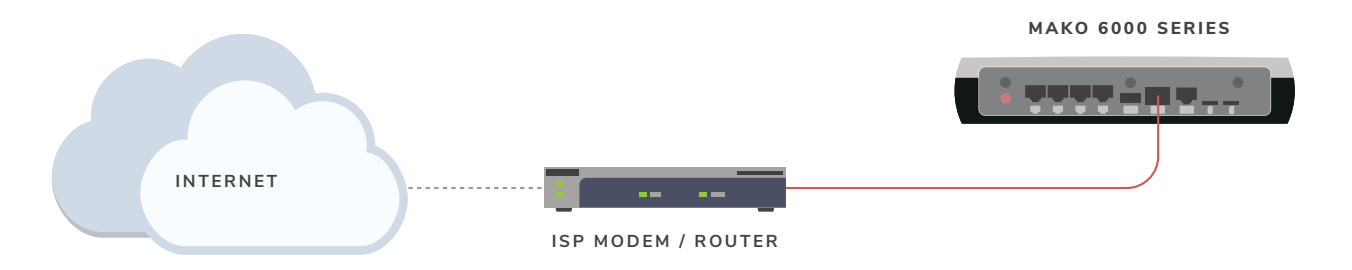

- 6) Locate conditioned power outlet for Mako appliance. Preference is a power receptacle protected with a UPS.
- 7) Power up Mako.
- 8) The Mako's LEDs will flash while it is booting which will take up to two minutes. The Mako ahould be online in approximately 2-15 minutes depending on whether there is a firmware update needed.
- 9) Check Mako LED status

| POWER                |      |      | WAN               |  |
|----------------------|------|------|-------------------|--|
| INTERNET<br>Wireless | LANs |      | CMS<br>ERROR      |  |
| ርስ <del>መ</del> 🛎    | 9934 | Mako | r⊗∦ <b>∆</b> Mako |  |

If all is operational the Power, Internet, WAN and CMS LEDs should all be illuminated in GREEN.

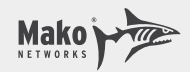

## Type 1: Gilbarco Passport with Mako as MNSP – with Gilbarco Dispensers

- 1) Must be on GVR software revision 12.03 OR GREATER for Outdoor EMV with GVR dispensers.
- 2) LAN 1 (Trunk) should be cabled to port 1 on the Mako-supplied 24 port Managed Switch.
- 3) LAN2 is not used for this type of installation.
- 4) LAN3 (Back Office) needs to be cabled to the customer back-office switch if available.
- 5) LAN4 (Open) is free to be used by the location for any internet purpose they wish. You are not required to cable LAN4.

#### LAN Setup

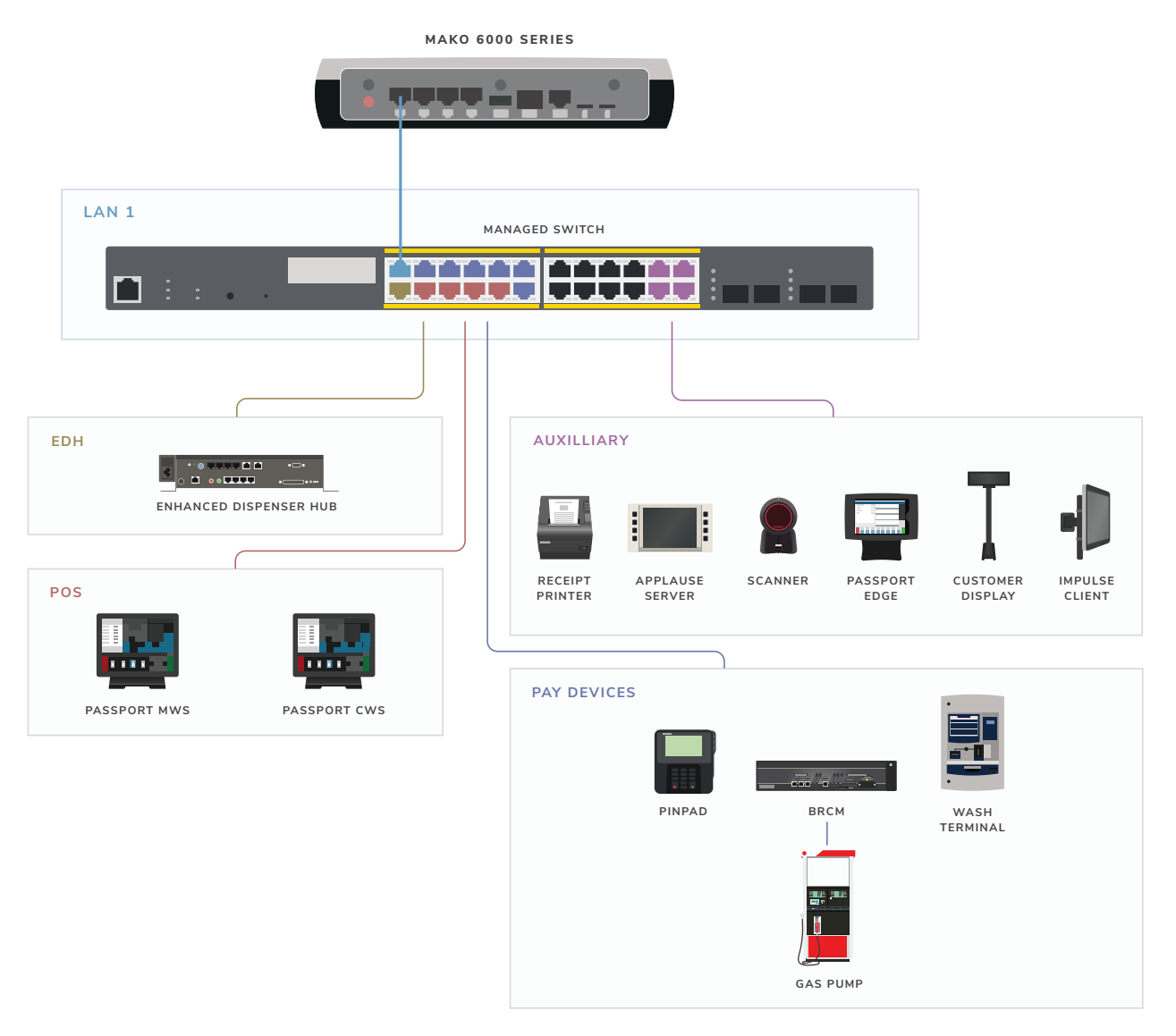

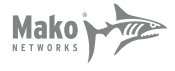

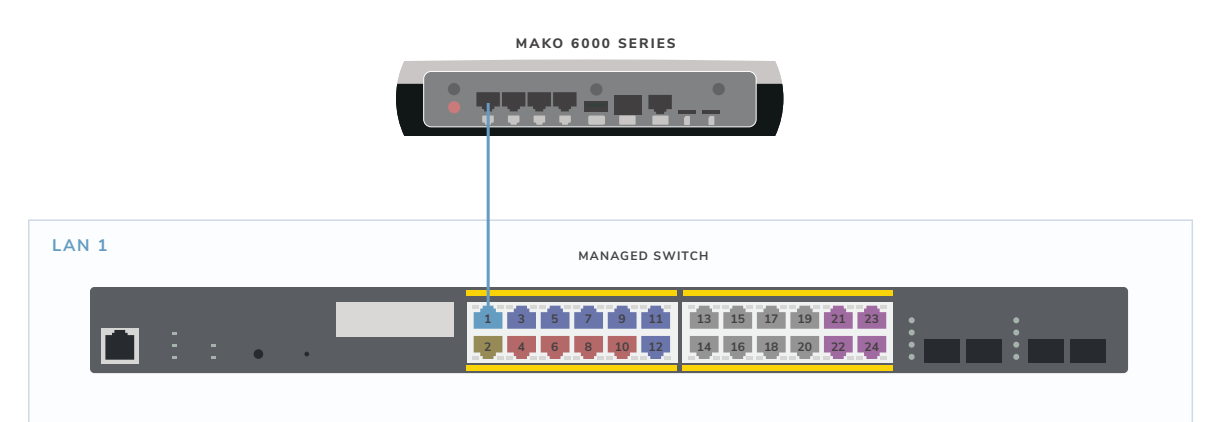

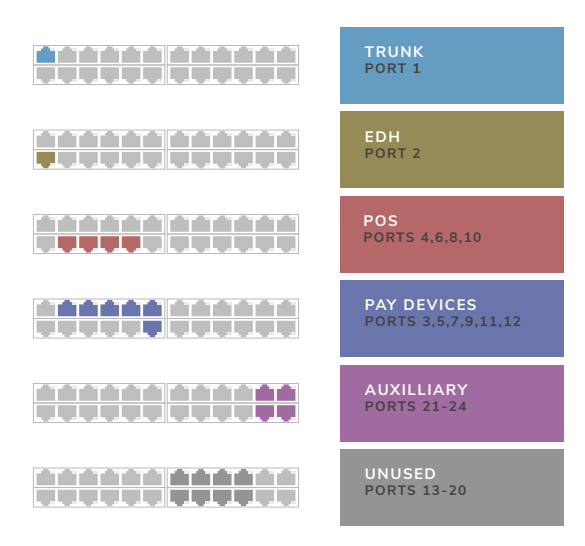

# LAN IP Addressing

LAN 1: Trunk

| Mako IP            | 172.20.20.1/24 DHCP ON                                |
|--------------------|-------------------------------------------------------|
| LAN 3: Back Office |                                                       |
| Mako IP            | 192.168.13.1/27 DHCP ON<br>DHCP POOL 192.168.13.25-30 |
| BOS PC IP          | 192.168.13.5                                          |
| LAN 4: Open        |                                                       |
| Mako IP            | Chosen by customer                                    |

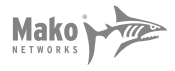

# VLAN IP Addressing for Sites with GVR Passport and Gilbarco Dispensers

**Please note:** Passport<sup>™</sup> does not support IP connections for Receipt Printer, Scanner or Customer Display–these devices will be connected via serial. IP connections for these devices are Passport Edge<sup>™</sup> only.

VLAN 995, POS, 10.5.48.0/26

| Mako                                    | 10.5.48.1      |               |
|-----------------------------------------|----------------|---------------|
| Passport Server                         | 10.5.48.2      | Port 4        |
| Passport Client (CWS) DHCP range:       | 10.5.48.8–19   | Ports 6,8,10  |
| VLAN 996, EDH, 10.5.50.0/30             |                |               |
| Mako                                    | 10.5.50.1      |               |
| EDH static IP                           | 10.5.50.2      | Port 2        |
| VLAN 997, Auxilliary, 10.5.60.0/23      |                |               |
| Mako                                    | 10.5.60.1      |               |
| Impulse Client static IP range          | 10.5.60.3–52   | Ports 21-23   |
| Applause Server static IP               | 10.5.60.66     | Port 24       |
| VLAN 998, Payment Devices, 10.5.55.0/24 |                |               |
| Mako                                    | 10.5.55.1      |               |
| Pin Pad static IP range                 | 10.5.55.11-22  | Ports 3,5,7,9 |
| Unitec Wash Terminal static IP range    | 10.5.55.2-3    |               |
| GVR Dispenser static IP range           | 10.5.55.71-231 | Ports 11,12   |

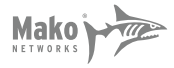

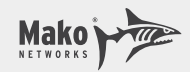

# Type 2: Gilbarco Passport with Mako as MNSP – with Wayne Dispensers

- 1) Must be on GVR software revision 12.03 OR GREATER for Outdoor EMV with Wayne dispensers.
- 2) LAN 1 (Trunk) should be cabled to port 1 on the Mako-supplied 24 port Managed Switch.
- 3) LAN2 is not used for this type of installation.
- 4) LAN3 (Back Office) needs to be cabled to the customer back-office switch if available.
- 5) LAN4 (Open) is free to be used by the location for any internet purpose they wish. You are not required to cable LAN4.

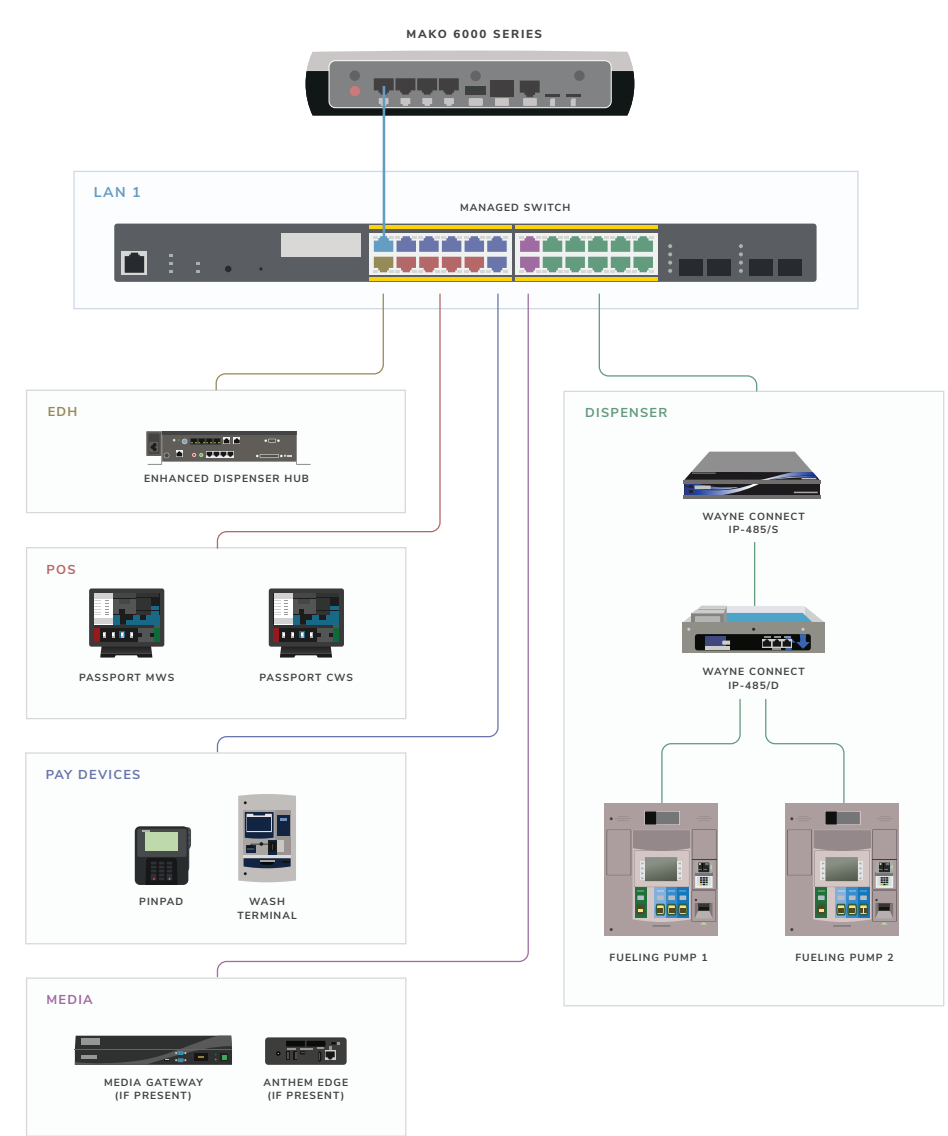

LAN Setup:

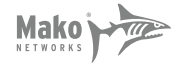

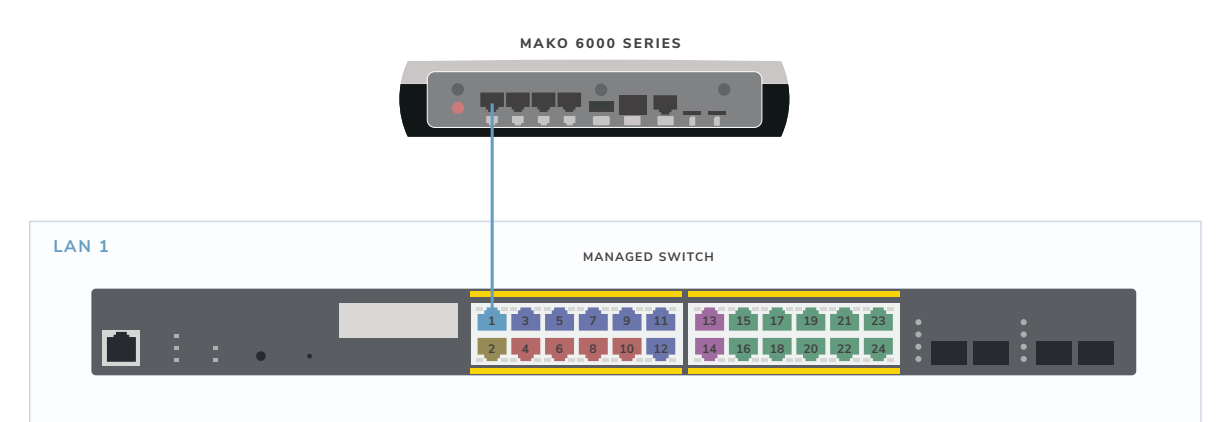

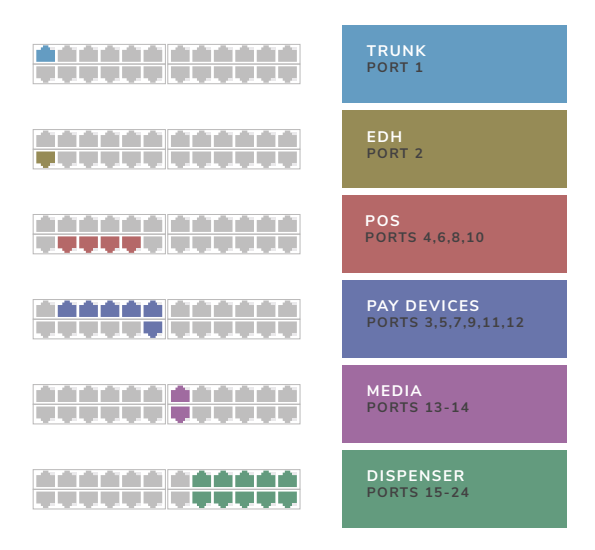

# LAN IP Addressing

LAN 1: Trunk

| Mako IP            | 172.20.20.1/24 DHCP ON                                |
|--------------------|-------------------------------------------------------|
| LAN 3: Back Office |                                                       |
| Mako IP            | 192.168.13.1/27 DHCP ON<br>DHCP POOL 192.168.13.25-30 |
| BOS PC IP          | 192.168.13.5                                          |
| LAN 4: Open        |                                                       |
| Mako IP            | Chosen by customer                                    |

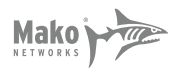

# VLAN IP Addressing for Sites with GVR Passport and Wayne Dispensers

**Please note:** Passport<sup>™</sup> does not support IP connections for Receipt Printer, Scanner or Customer Display–these devices will be connected via serial. IP connections for these devices are Passport Edge<sup>™</sup> only.

VLAN 995, POS, 10.5.48.0/26

| Mako                                    | 10.5.48.1        |                |
|-----------------------------------------|------------------|----------------|
| Passport Server                         | 10.5.48.2        | Port 4         |
| Passport Client (CWS) DHCP range:       | 10.5.48.8–19     | Ports 6, 8, 10 |
| VLAN 996, EDH, 10.5.50.0/30             |                  |                |
| Mako                                    | 10.5.50.1        |                |
| EDH static IP                           | 10.5.50.2        | Port 2         |
| VLAN 998, Payment Devices, 10.5.55.0/24 |                  |                |
| Mako                                    | 10.5.55.1        |                |
| Pin Pad static IP range                 | 10.5.55.11-22    | Ports 3,5,7,9  |
| Unitec Wash Terminal static IP range    | 10.5.55.2-3      |                |
| VLAN 111, Dispenser, 172.29.1.0/24      |                  |                |
| Mako                                    | 172.29.1.1       |                |
| Ovation Dispenser Boards                | 172.29.1.101-252 | Ports 15-24    |
| Anthem Dispenser SPM2                   | 172.29.1.101-252 | Ports 15-24    |
| VLAN 112, Media, 172.29.2.0/24          |                  |                |
| Mako                                    | 172.29.2.1       |                |
| DFS Edge                                | 172.29.2.51      | Port 13        |
| Anthem Dispenser SVMX Boards            | 172.29.2.101-252 | Port 14        |

# **Gilbarco Notes**

If the site has Applause Media System, refer to the following table to correctly configure the Applause Server.

The Applause Server needs only one connection from the main NIC in the unit to the replacement router. In the new configuration, the replacement router allows the Applause Server to communicate both to dispensers, as well as to the Internet, for updates.

#### Applause Server IP Scheme

| DEVICE            | IP ADDRESS            | FUELING POSITION                                                                                                    | CONSIDERATIONS                                                                 |
|-------------------|-----------------------|----------------------------------------------------------------------------------------------------|--------------------------------------------------------------------------------|
| Applause          | 10.5.60.66            | All fueling devices (The scheme<br>applies only to the Main<br>Applause Server IP and not the<br>gateway or DNS addresses.) | Ensure that Passport and all fueling positions are pointed to the new address. |
| Subnet Mask       | 255.255.254.0         |                                                                                                    |                                                                                |
| Default Gateway   | 10.5.60.1             |                                                                                                    |                                                                                |
| DNS (1st and 2nd) | 10.5.60.1,<br>8.8.8.8 |                                                                                                    |                                                                                |

If the site has Impulse, refer to the following table to correctly configure the Impulse devices.

Note: In this new configuration, the Mako allows the Impulse devices to communicate to Passport Devices, as well as out to the Internet, for updates.

#### Impulse IP Scheme

| DEVICE     | IP ADDRESS | WORKSTATION              | CONSIDERATIONS                                  |
|------------|------------|--------------------------|-------------------------------------------------|
| Impulse #1 | 10.5.60.3  | Manager's workstation #1 | IP addresses range from 10.5.60.3 to 10.5.60.52 |
| Impulse #2 | 10.5.60.4  | Cashier's workstation #1 |                                                 |
| Impulse #3 | 10.5.60.5  | Cashier's workstation #2 |                                                 |
| Impulse #4 | 10.5.60.6  | Cashier's workstation #3 |                                                 |

# Set the Impulse subnet/gateway/DNS as follows:

| DEVICE  | SUBNET        | GATEWAY   | DNS (PRIMARY & SECONDARY) |
|---------|---------------|-----------|---------------------------|
| Impulse | 255.255.254.0 | 10.5.60.1 | 10.5.60.1                 |

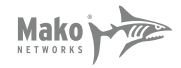

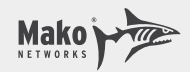

## Type 3: Verifone Commander with Mako as MNSP – with Gilbarco Dispensers

- 1) LAN 1 (Trunk) should be cabled to port 1 on the Mako-supplied 24 port Managed Switch.
- 2) LAN2 is not used for this type of installation.
- 3) LAN3 (Back Office) needs to be cabled to the customer back-office switch if available.
- 4) LAN4 (Open) is free to be used by the location for any internet purpose they wish. You are not required to cable LAN4.

LAN Setup:

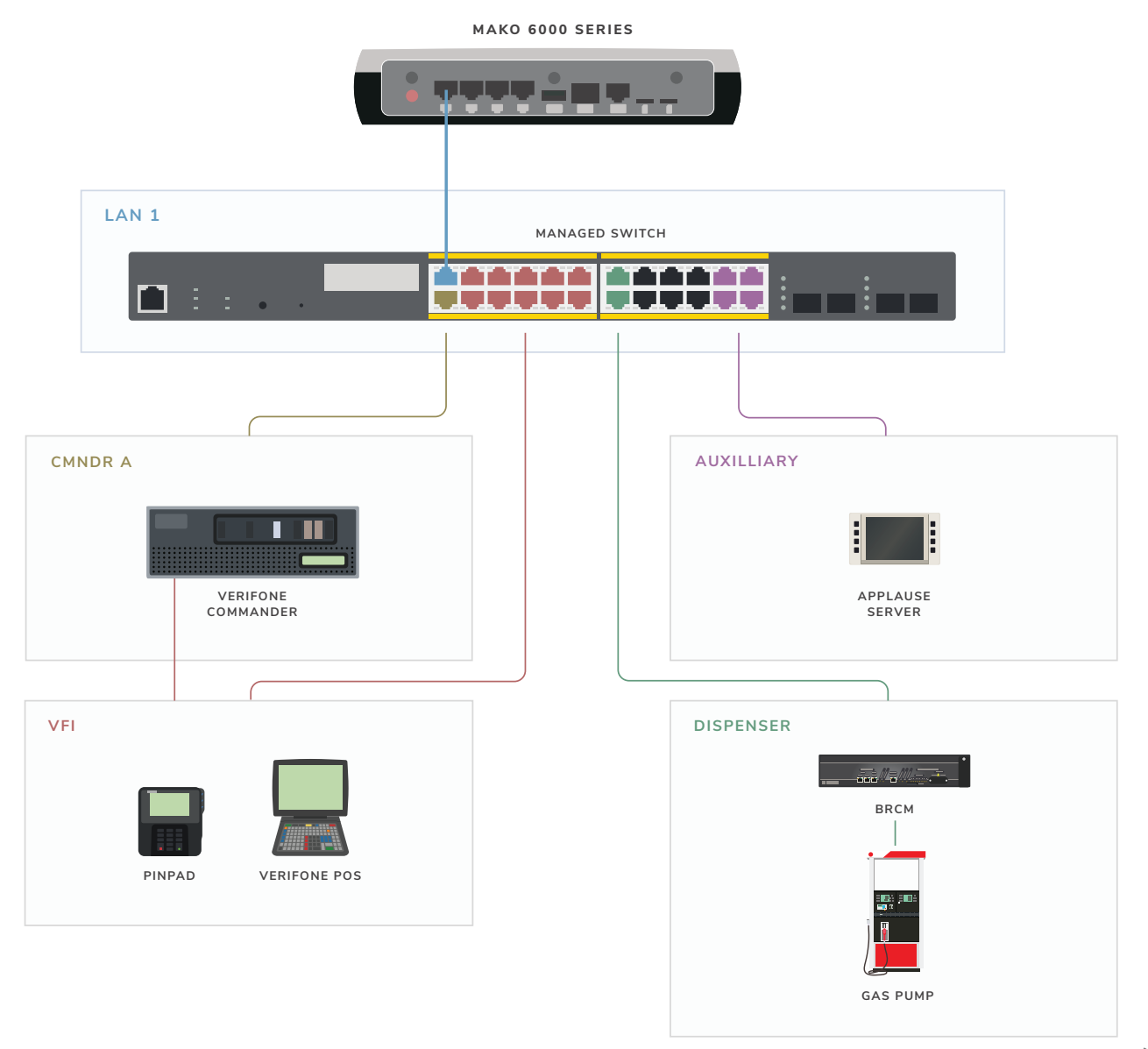

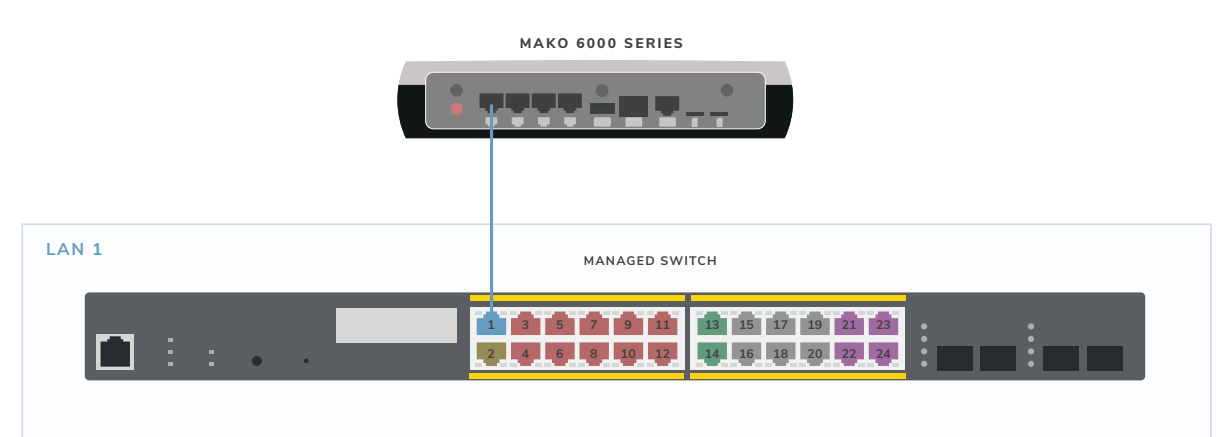

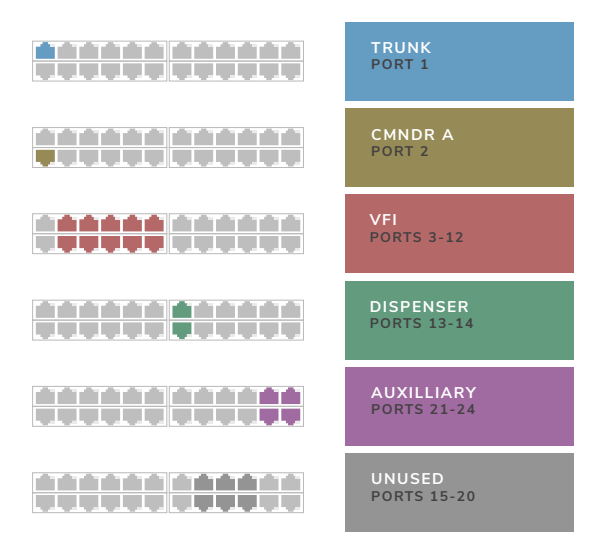

# LAN IP Addressing

LAN 1: Trunk

| Mako IP            | 172.20.20.1/24 DHCP ON                                |
|--------------------|-------------------------------------------------------|
| LAN 3: Back Office |                                                       |
| Mako IP            | 192.168.13.1/27 DHCP ON<br>DHCP POOL 192.168.13.25-30 |
| BOS PC IP          | 192.168.13.5                                          |
| LAN 4: Open        |                                                       |
| Mako IP            | Chosen by customer                                    |

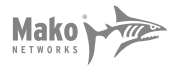

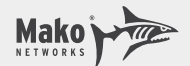

# VLAN IP Addressing for Sites with Verifone Commander and Gilbarco Dispensers

VLAN 1032, CMNDR A, 192.168.32.0/24

| Mako                               | 192.168.32.31      |                  |
|------------------------------------|--------------------|------------------|
| Commander NIC A                    | 192.168.32.11      | Port 2           |
| VLAN 1031, VFI, 192.168.31.0/24    |                    |                  |
| Mako                               | 192.168.31.31      |                  |
| Commander NIC N                    | 192.168.31.11      | Port 4           |
| Pin Pad IP Range                   | 192.168.31.126-138 | Ports 3,5,7,9,11 |
| POS Terminal IP Range              | 192.168.31.101-113 | Ports 6,8,10,12  |
| VLAN 997, Auxilliary, 10.5.60.0/23 |                    |                  |
| Mako                               | 10.5.60.1          |                  |
| Applause Server static IP          | 10.5.60.66         | Port 24          |
| VLAN 998, Dispenser, 10.5.55.0/24  |                    |                  |
| Mako                               | 10.5.55.1          |                  |
| GVR Dispenser static IP range      | 10.5.55.71-231     | Ports 13-14      |

#### Commander Network and Route Setup

Check that the Verifone Commander NIC A is setup as follows:

IP ADDRESS: 192.168.32.11

SUBNET MASK: 255.255.255.0

GATEWAY: 192.168.32.31

Ensure any routes in Commander that were pointing to 10.x.x.1 are updated to 192.168.32.31

The Default Route box should **not** be checked for this interface.

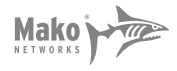

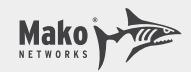

LAN Setup:

# Type 4: Verifone Commander with Mako as MNSP – with Wayne Dispensers

- 1) LAN 1 (Trunk) should be cabled to port 1 on the Mako-supplied 24 port Managed Switch.
- 2) LAN2 is not used for this type of installation.
- 3) LAN3 (Back Office) needs to be cabled to the customer back-office switch if available.
- 4) LAN4 (Open) is free to be used by the location for any internet purpose they wish. You are not required to cable LAN4.

MAKO 6000 SERIES LAN 1 MANAGED SWITCH CMNDR A DISPENSER WAYNE CONNECT VERIFONE COMMANDER IP-485/S VFI WAYNE CONNECT IP-485/D PINPAD VERIFONE POS MEDIA MEDIA GATEWAY (IF PRESENT) ANTHEM EDGE (IF PRESENT) FUELING PUMP 1 FUELING PUMP 2

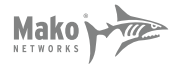

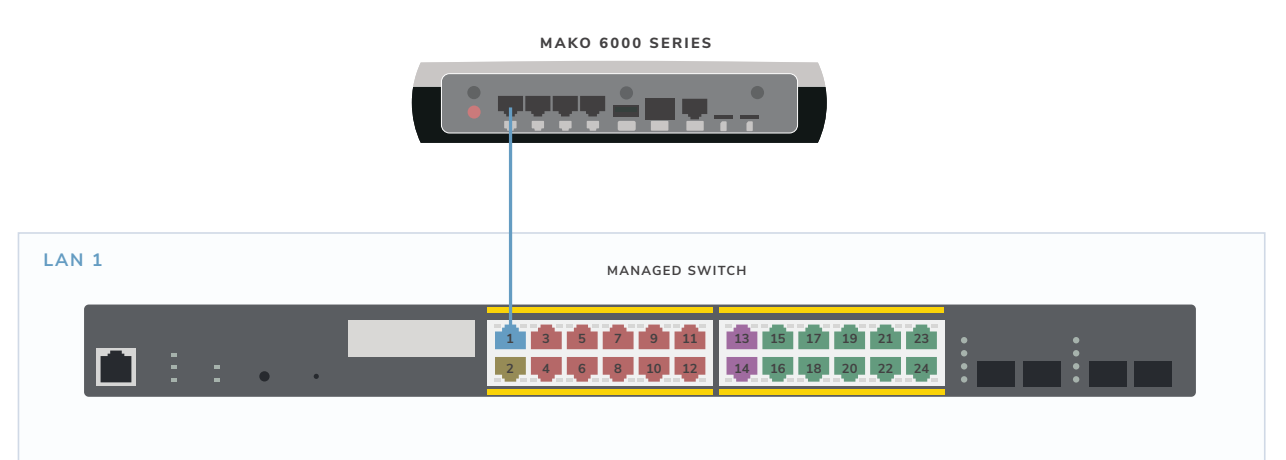

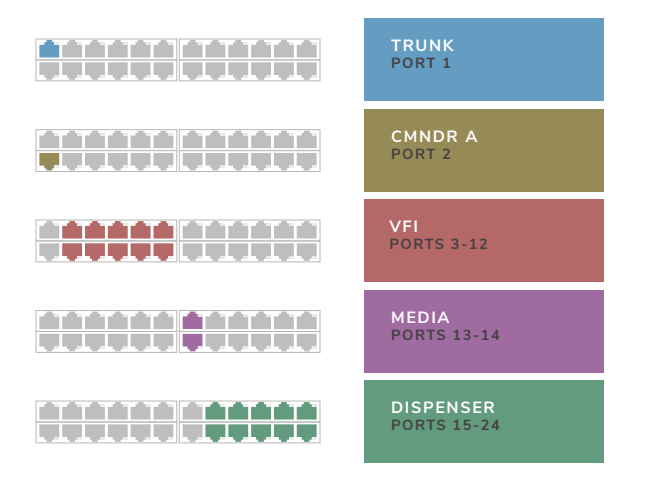

# LAN IP Addressing

LAN 1: Trunk

| Mako IP | 172.20.20.1/24 DHCP ON |
|---------|------------------------|
|         |                        |

LAN 3: Back Office

Mako IP

BOS PC IP

LAN 4: Open

Mako IP

192.168.13.1/27 DHCP ON DHCP POOL 192.168.13.25-30

192.168.13.5

Chosen by customer

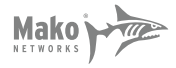

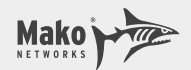

# VLAN IP Addressing

VLAN 1032, CMNDR A, 192.168.32.0/24

|                                     | Mako                         | 192.168.32.31      |                  |  |
|-------------------------------------|------------------------------|--------------------|------------------|--|
|                                     | Commander NIC A              | 192.168.32.11      | Port 2           |  |
| VLAN 1031, VFI, 192.168.31.0/24     |                              |                    |                  |  |
|                                     | Mako                         | 192.168.31.31      |                  |  |
|                                     | Commander NIC N              | 192.168.31.11      | Port 4           |  |
|                                     | Pin Pad IP Range             | 192.168.31.126-138 | Ports 3,5,7,9,11 |  |
|                                     | POS Terminal IP Range        | 192.168.31.101-113 | Ports 6,8,10,12  |  |
| VLAN 111, Dispensers, 172.29.1.0/24 |                              |                    |                  |  |
|                                     | Mako                         | 172.29.1.1         |                  |  |
|                                     | Ovation Dispenser Boards     | 172.29.1.101-252   | Ports 15-24      |  |
|                                     | Anthem Dispenser SPM2        | 172.29.1.101-252   | Ports 15-24      |  |
| VLAN 112, Media, 172.29.2.0/24      |                              |                    |                  |  |
|                                     | Mako                         | 172.29.2.1         |                  |  |
|                                     | DFS Edge                     | 172.29.2.51        | Port 13          |  |
|                                     | Anthem Dispenser SVMX Boards | 172.29.2.101-252   | Port 14          |  |

# Commander Network and Route Setup

Check that the Verifone Commander NIC A is setup as follows:

IP ADDRESS: 192.168.32.11

SUBNET MASK: 255.255.255.0

GATEWAY: 192.168.32.31

Ensure any routes in Commander that were pointing to 10.x.x.1 are updated to 192.168.32.31

The Default Route box should **not** be checked for this interface.

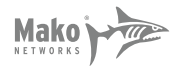